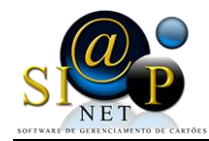

# Manual de instalação Autorizador SiapNet®

#### 1) Processo de Instalação

O autorizador SiapNet® pode ser instalado a partir da ferramenta de download do android, o **PLAYSTORE**, conforme figura 01.

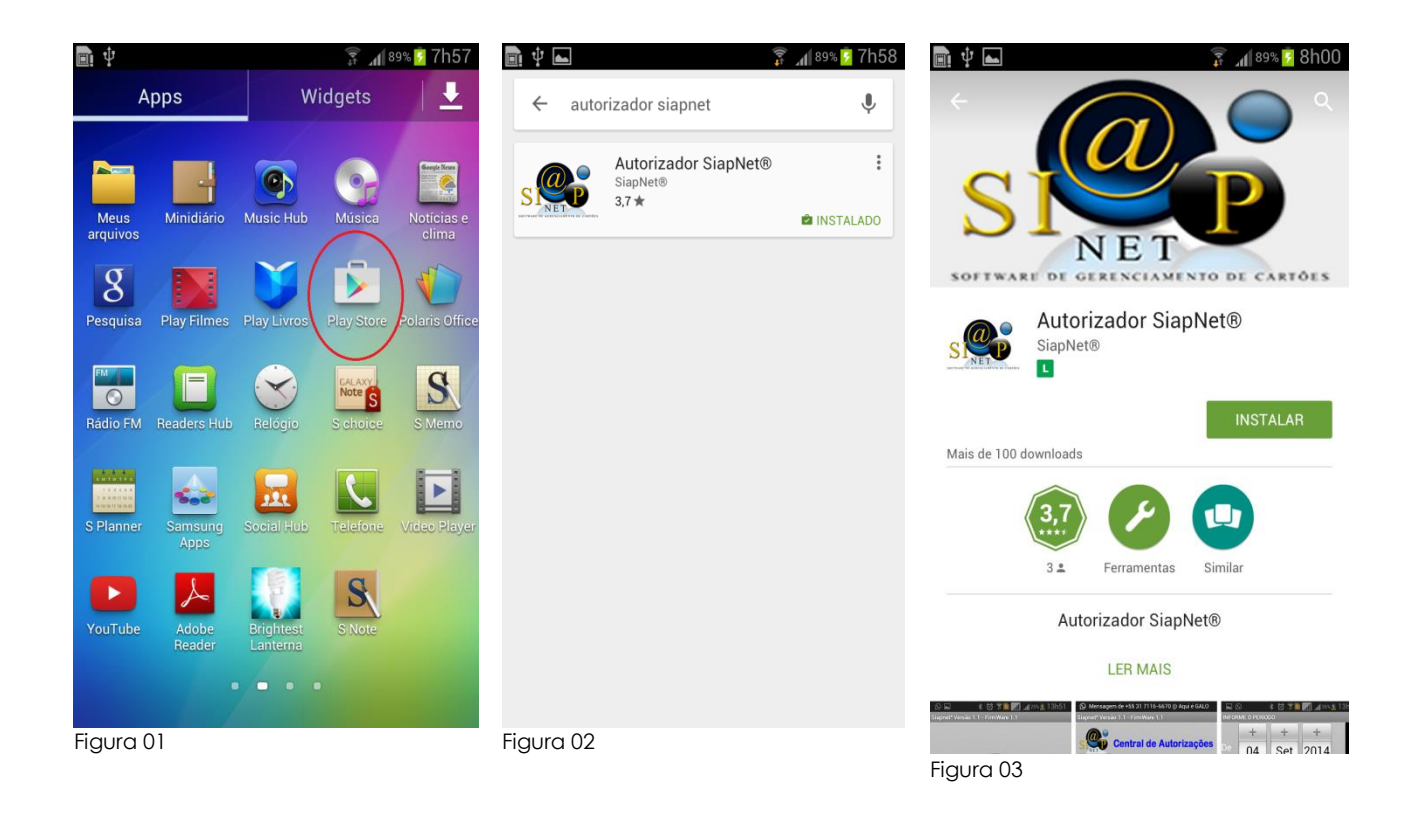

Assim que você acessar o PlayStore do seu aparelho, você localiza por **AUTORIZADOR SIAPNET**. Figura 02.

Basta clicar no ícone e instalar a aplicação conforme figura 03.

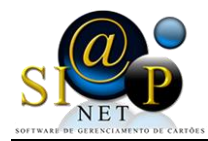

### 2) Como Abrir, Configurar e Utilizar a Aplicação

O Aplicativo para plataforma Android, **Autorizador SiapNet®**, foi desenvolvido para dar mais agilidade, praticidade e conforto para todos os usuários do sistema, tanto para o Lojista, onde ele poderá realizar suas vendas e fazer o acompanhamento das vendas através de relatório, quanto para o Titular, o usuário do Cartão que poderá acompanhar suas compras através de relatórios e conferir o saldo do seu cartão.

Localize a aplicação **Autorizador SiapNet®** instalado no seu aparelho. O ícone pode estar tanto na sua área de trabalho quanto na área dos aplicativos instalado conforme figura 04

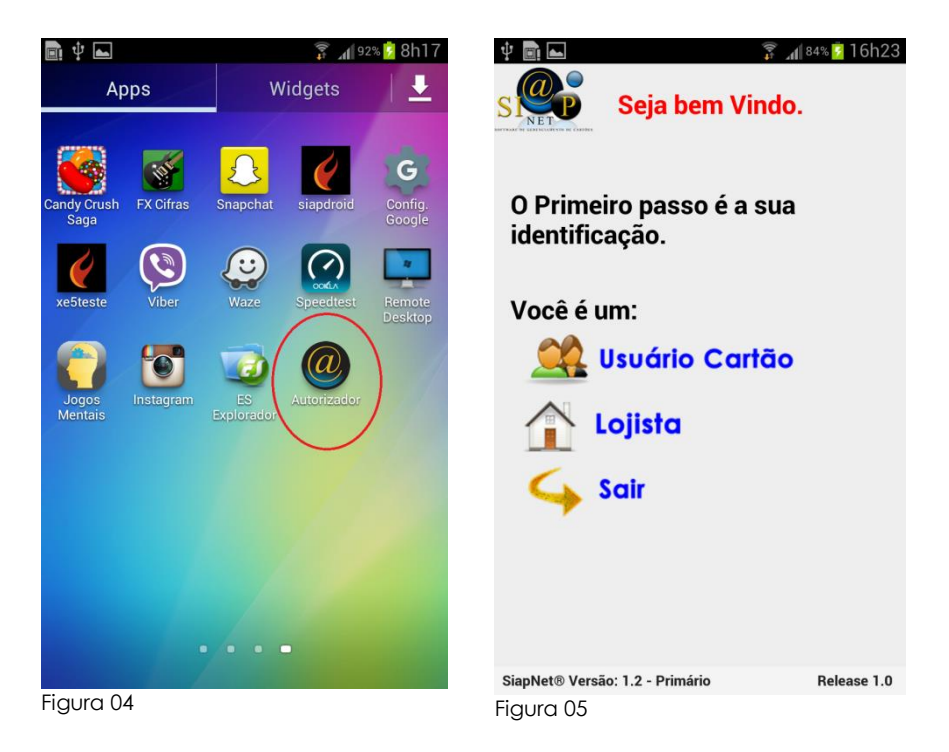

A primeira tela da aplicação talvez seja a principal tela, pois é através dela que vamos informar se o autorizador será configurado para um **lojista** ou para um **usuário**, conforme a figura 05.

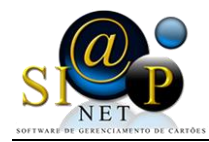

### a) Configuração **Lojista**

Para a configuração do Lojista, é necessário informar o Cod.Tef e a senha do Lojista.

É necessário também que o **SERIAL** esteja cadastrado no Sistema SiapNet®.

Assim que as informações forem digitadas, clique no botão **GRAVAR** e neste momento será realizado algumas conferências no sistema entre o Cod.Tef, a senha e o número do terminal.

| 💄 🜵 💼 🖆 🛌                 | 竂 🔏 100% 📋 11h29  | 🔤 🏩 🖞 💼 🛛                                                                       | - 2   | h. 👬   | 100% <mark> </mark> 12h52 |  |
|---------------------------|-------------------|---------------------------------------------------------------------------------|-------|--------|---------------------------|--|
| S Configuração<br>Lojista |                   | SI Configuração<br>Lojista                                                      |       |        |                           |  |
| 🖗 Gravar 🦕 Voltar         |                   | Gra                                                                             | var 🥎 | Voltar |                           |  |
| Código                    | Senha:            | Código                                                                          | 5     | Senha: |                           |  |
| courgo                    | Jenna             | 00001                                                                           | -     |        |                           |  |
| Serial:<br>04120910       | Alterar           | Não foi possível localizar o seu<br>cadastro junto a operadora.<br>Verifique!!! |       |        |                           |  |
|                           |                   | ок                                                                              |       |        |                           |  |
|                           |                   |                                                                                 | 2     | 3      |                           |  |
|                           |                   | 4                                                                               | 5     | 6      | \$                        |  |
|                           |                   | 7                                                                               | 8     | 9      |                           |  |
| 🗔 Inic                    | ialização Sistema | Sym<br>ABC                                                                      | 0     |        | Ļ                         |  |
| Figura 11                 |                   | Figura 12                                                                       |       |        |                           |  |

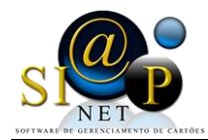

Vejamos abaixo, na figura 14, o Menu Principal que o Lojista terá acesso, e na figura 15, o menu de **Autorização de Venda** 

| 🖞 💼 🛋 🔋 🙀 84% 💈 16h21                          | 🔤 🜵 💼 🖿            |   | h 4    | 85% 💈 16h19 |  |
|------------------------------------------------|--------------------|---|--------|-------------|--|
|                                                | Autorização Vendas |   |        |             |  |
|                                                | 📥 Gerar            | 4 | Voltar |             |  |
| Autorização de Venda Cartão : Número do Cartão |                    |   |        |             |  |
| 🕛 Consulta Saldo Cartão                        | Pgto :             |   |        |             |  |
| Relatório de Vendas                            | Valor              |   |        |             |  |
| Realition de Vendus                            | Senha : Senha      |   |        |             |  |
| Configurações                                  |                    |   |        |             |  |
| 🖕 Sair                                         |                    | 0 | •      |             |  |
|                                                |                    | 2 | 3      |             |  |
|                                                | 4                  | 5 | 6      | *           |  |
|                                                | 7                  | 8 | 9      |             |  |
| 00001-LOJA DO JOAO E JOSE                      | Sym<br>ABC         | 0 |        | ÷           |  |
| SiapNet® Versão: 1.2 - Primário Release 1.0    | Figura 15          |   |        |             |  |
|                                                |                    |   |        |             |  |

### b.1) Autorização de Venda

Na Opção de Venda, o lojista deverá informar o **número do Cartão**, a **forma de pagamento**, o **valor** e a **senha** e para os casos em que a forma de pagamento for Limite de crédito, será necessário informar também a **Qtde de Parcelas.** 

Assim que o lojista clicar no botão **GERAR**, serão realizadas algumas conferências. Tais como: Se o Cartão confere, se a senha corresponde ao cartão, se este lojista tem autorização para realizar a venda pelo Autorizador. Conforme a figura 16 no cadastro de Lojista no **Sistema SiapNet**®

Um outro detalhe muito importante nesta aplicação é que não será possível gerar mais de uma autorização de venda para o mesmo cartão com o mesmo valor, isso para impossibilitar erro de duplicidade de venda.

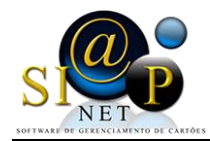

Caso o Lojista tente realizar duas transações com o mesmo valor, aparecerá uma mensagem na tela conforme figura 15

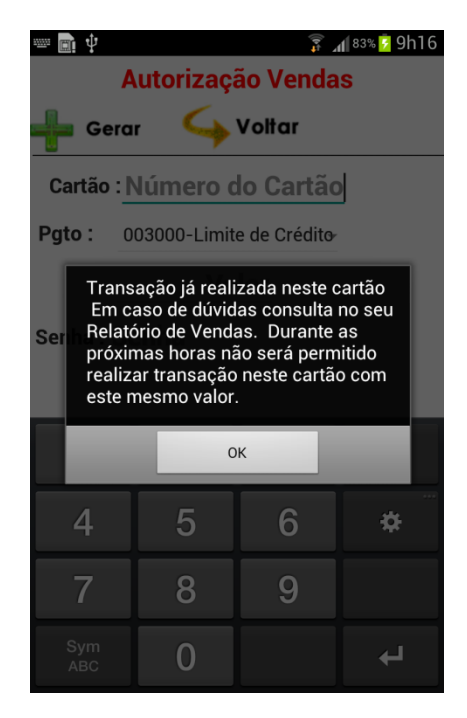

### b.2) Consulta Saldo

Esta opção é idêntica à consulta Saldo no item a.1

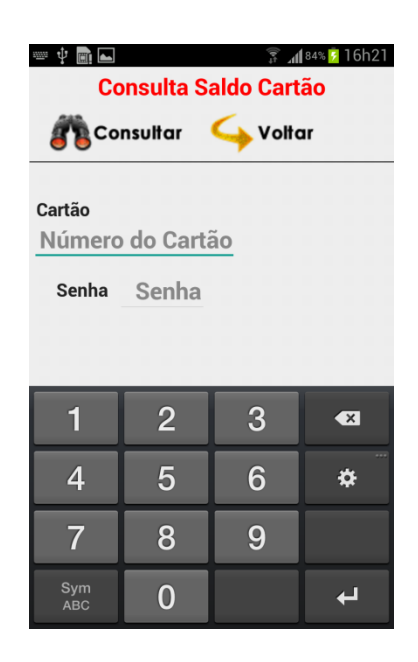

Nesta opção, assim que for informado o número e senha do cartão, será realizada uma conferência no status do cartão, e caso haja alguma divergência, serão apresentados os seguintes erros:

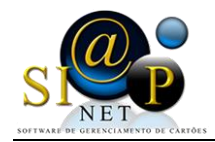

## b.3) Relatório de Venda

| Consultar Solution                          | No Relatório de Vendas, o lojista<br>poderá consulta as informações de<br>vendas realizadas dentro de um<br>determinado período. |
|---------------------------------------------|----------------------------------------------------------------------------------------------------|
| 01/03/16 -<br>Até o Dia:<br>01/03/16 -      | Lembrando que o período não poderá ser superior a sete dias.                                                                     |
| SiapNet® Versão: 1.2 - Primário Release 1.0 |                                                                                                    |

Maiores informações entre em contato com sua operadora